## Инструкция по установки ПО «Цифровой двойник участка распределительной электрической сети (фидера)»

## Шаг 1. Запустить установочный файл

🛧 digital-twin-0.15.exe

Шаг 2. В появившемся окне выберите язык и нажмите ОК.

| Выбері | ите язык установки Х                                              |
|--------|-------------------------------------------------------------------|
| +      | Выберите язык, который будет использован в процессе<br>установки. |
|        | Русский 🗸                                                         |
|        | ОК Отмена                                                         |

Шаг З. В появившемся окне выберите опцию создания ярлыка на рабочем столе (рекомендуется) и нажмите Далее.

| 🔸 Установка — Цифровой двойник-0.15, версия 0.15                                                                        | -     |    | ×    |
|----------------------------------------------------------------------------------------------------|-------|----|------|
| Выберите дополнительные задачи                                                                                          |       |    | FI   |
| Какие дополни полонов: задачи неооходино вополни в:                                                                     |       |    | (10) |
| Выберите дополнительные задачи, которые должны выполниться при установке Циф двойник-0.15, после этого нажните «Далее»: | ровоі | ă  |      |
| Дополнительные значки:                                                                                                  |       |    |      |
| 🗹 Создать значок на Рабочем столе                                                                                       |       |    |      |
|                                                                                                    |       |    |      |
|                                                                                                    |       |    |      |
|                                                                                                    |       |    |      |
|                                                                                                    |       |    |      |
|                                                                                                    |       |    |      |
|                                                                                                    |       |    |      |
|                                                                                                    |       |    |      |
|                                                                                                    |       |    |      |
|                                                                                                    |       |    |      |
|                                                                                                    |       |    |      |
|                                                                                                    |       |    |      |
| Далее                                                                                                    |       | От | иена |
|                                                                                                    |       |    |      |

Шаг 4. Нажмите кнопку Установить

| × |
|---|
|   |
|   |
| ^ |
|   |
|   |

Шаг 5. Дождитесь установки программы на диск с директорией C:\...\AppData\Local\Programs\DigitalTwin-0.15

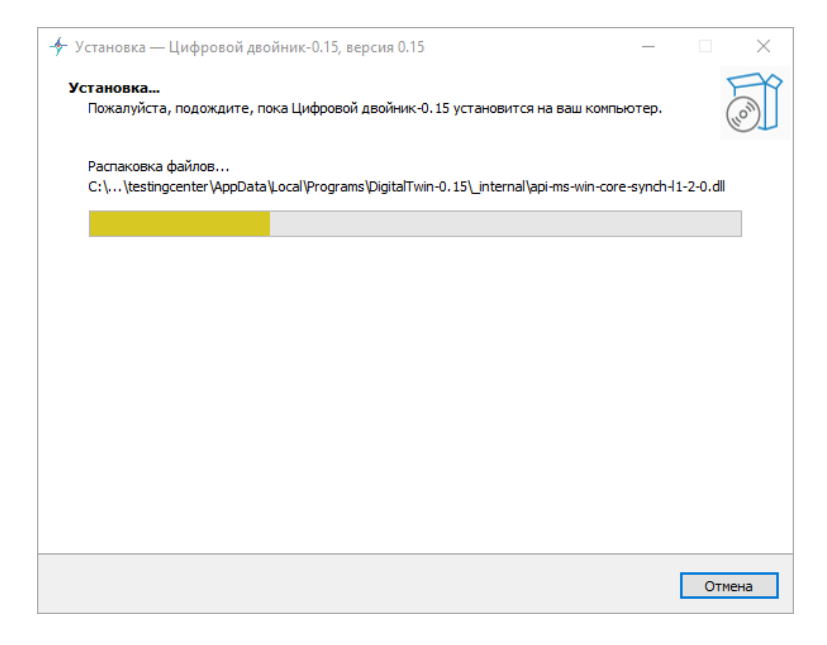

Шаг 6. После успешной установки начните пользоваться программой согласно руководству пользователя.